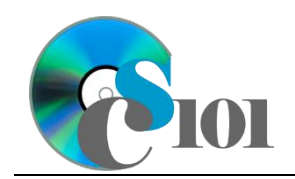

Fields & Keys

WV Senate Problem

## Topics

- Determine appropriate field types
- Select primary and composite keys
- Identify appropriate table relationships

## **Background Information**

This project includes information on West Virginia Senate elections from 2000 to 2014.

## Instructions

**IMPORTANT:** This assignment requires the Windows version of Microsoft 365. macOS users can access a ready-to-use version through Windows Virtual Desktop by following the instructions at <u>https://cs101.wvu.edu/wvd</u>.

**IMPORTANT:** Complete the steps below in the order they are given. Completing the steps out of order may complicate the assignment or result in an incorrect result.

- 1. Download and extract the provided Data Files ZIP file. It contains the following file for use in this assignment:
  - a. **senate\_ppfk\_wvsp.accdb** Information on West Virginia Senate elections [1]–[5].

| Table: Candidates |            |                                                                           |
|-------------------|------------|---------------------------------------------------------------------------|
| Field Name        | Туре       | Description                                                               |
| CandidateID       | AutoNumber | Primary key. Unique identifier for the candidate.                         |
| CandidateFirst    | Short Text | First name of candidate.                                                  |
| CandidateLast     | Short Text | Last name of candidate.                                                   |
| ServedInHouse     | Yes/No     | If yes, the candidate has served in the West Virginia House of Delegates. |

| Table: Districts   |            |                                                                 |
|--------------------|------------|-----------------------------------------------------------------|
| Field Name         | Туре       | Description                                                     |
| District           | Number     | Part of composite key. Number of State Senate district.         |
| RedistrictingCycle | Number     | Part of composite key. Census data year used for redistricting. |
| Counties           | Short Text | List of counties or parts of counties in the district.          |
| Population         | Number     | Population of district.                                         |

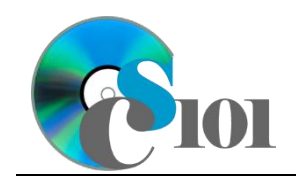

| Table: ElectionCandidates   |            |                                                          |  |
|-----------------------------|------------|----------------------------------------------------------|--|
| Field Name Type Description |            | Description                                              |  |
| ElectionCandidateID         | AutoNumber | Primary key.                                             |  |
| Seat                        | Short Text | Seat up for election.                                    |  |
| Year                        | Number     | Year of election.                                        |  |
| CandidateID                 | Number     | Unique identifier for the candidate.                     |  |
| PartyAbbrv                  | Short Text | Abbreviation of party name.                              |  |
| Contributions               | Currency   | Amount of money contributed to the candidate's campaign. |  |
| Expenditures                | Currency   | Amount of money spent by the candidate's campaign.       |  |
| VotesReceived               | Number     | Number of votes received by the candidate.               |  |
| Incumbent                   | Yes/No     | If yes, candidate was an incumbent in the election.      |  |

| Table: <i>Elections</i> |            |                                                |  |
|-------------------------|------------|------------------------------------------------|--|
| Field Name              | Туре       | Description                                    |  |
| Seat                    | Short Text | Part of composite key. Seat up for election.   |  |
| Year                    | Number     | Part of composite key. Year of election.       |  |
| District                | Number     | Number of State Senate district.               |  |
| RedistrictingCycle      | Number     | Redistricting cycle this election used.        |  |
| WinnerPctg              | Percentage | Percentage of the total received by the        |  |
|                         |            | winning candidate.                             |  |
| IncumbentRetired        | Yes/No     | If yes, incumbent did not run for re-election. |  |

| Table: Parties |            |                                          |
|----------------|------------|------------------------------------------|
| Field Name     | Туре       | Description                              |
| PartyAbbrv     | Short Text | Primary key. Abbreviation of party name. |
| PartyName      | Short Text | Full text of political party name.       |

| Table: AnalysisQuestions |            |                                           |  |
|--------------------------|------------|-------------------------------------------|--|
| Field Name               | Туре       | Description                               |  |
| QuestionNumber           | Short Text | Primary key. Question being answered.     |  |
| Response                 | Long Text  | Response to the analysis question prompt. |  |

2. Open the **senate\_ppfk\_wvsp.accdb** database in Microsoft Access.

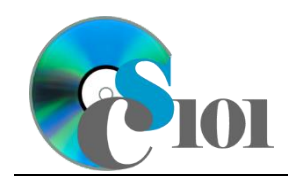

WV Senate Problem

### **Determine appropriate field types**

3. For a database to be effective and efficient, each field must use an appropriate data type for the information it will store. While you can store everything as text, you will be very limited when writing formulas, specifying criteria, and sorting data.

For each of the tables below, evaluate each field and the data it is intended to store. Specify appropriate field types for all fields.

**NOTE:** You cannot set the *AutoNumber*-type on a field which already contains data. Use the *Number*-type field instead.

**HINT:** Attempt to run each query after you have completed setting the field types. If you are unable to run a query, that is an indicator you have specified an incorrect field type.

- a. AnalysisQuestions
- b. Candidates
- c. Districts
- d. Elections
- e. Parties

#### Select primary and composite keys

4. Each table must have a key, a value which can uniquely identify each record in the database. No two records can have an identical key value.

In cases where the value of a single field can uniquely identify each record, you can select that single field to serve as a primary key. In cases where no single field can uniquely identify each record, you can combine multiple fields into a composite key.

For each of the tables below, specify an appropriate primary or composite key:

- a. AnalysisQuestions
- b. Candidates
- c. Districts
- d. Elections
- e. *Parties*

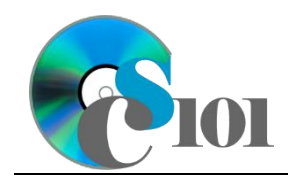

## Identify appropriate table relationships

5. The power of relational databases like Microsoft Access comes from the ability to relate pieces of data in different tables to one another. We must identify appropriate relationships for the tables which contain related data in this database.

Identify and create the relationships appropriate for the tables in this database. Some relationships may involve multiple fields. Enable referential integrity when creating relationships. If you cannot create a relationship with referential integrity enabled, that is a sign you either have an incorrect field type specified or are attempting to create the relationship between incorrect fields.

**NOTE:** The *AnalysisQuestions* table is not related to any other table. It will not be involved in any relationships.

**HINT:** When creating relationships involving multiple fields, the order in which the tables were selected in specifying the relationship matters. If you cannot create the relationship at first, try reversing the order of the tables.

6. Run the Compact and Repair Database utility on your database. Ignore any errors you receive when running the utility

# Grading Rubric

This assignment is worth 8 points. It will be graded by your instructor using this rubric:

|                         | Meets Requirements           | Does Not Meet                |
|-------------------------|------------------------------|------------------------------|
| Standard                | (8 points)                   | Requirements (0 points)      |
| Student made reasonable | Assignment is at least 70%   | Assignment is less than      |
| effort in correctly     | complete and correct, or     | 70% complete and correct,    |
| completing assignment.  | student contacted instructor | and student did not contact  |
|                         | for help on incorrect or     | instructor for assistance on |
|                         | incomplete items.            | incorrect or incomplete      |
|                         |                              | items.                       |

This rubric will be used for peer evaluation of this assignment:

|                              |                                     |                                        | Needs                                |
|------------------------------|-------------------------------------|----------------------------------------|--------------------------------------|
| Standard                     | Excellent                           | Satisfactory                           | Improvement                          |
| Assignment is<br>correct and | Assignment is at least 90% complete | Assignment is 70%-<br>89% complete and | Assignment is less than 70% complete |
| complete.                    | and correct.                        | correct.                               | and correct.                         |

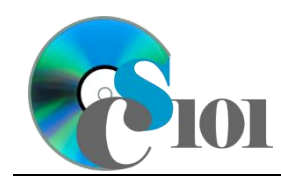

# Fields & Keys

WV Senate Problem

## References

- [1] "Historical Election Results and Turnout," West Virginia Secretary of State. Available: https://sos.wv.gov/elections/Pages/HistElecResults.aspx.
- [2] "Campaign Finance Reporting System," West Virginia Secretary of State. Available: http://cfrs.wvsos.com/#/home.
- [3] "West Virginia Senate Contributions," *FollowTheMoney.org*. Available: https://www.followthemoney.org/show-me?dt=1&c-exi=1&c-rot=S%2CH&s=WV&c-r-ot=S.
- [4] "Candidate Listing and Finance Reports," West Virginia Secretary of State. Available: http://services.sos.wv.gov/apps/elections/candidate-search/.
- [5] "West Virginia: 2000 Population and Housing Unit Counts," U.S. Census Bureau, Washington, DC, Oct. 2003. Available: https://www.census.gov/prod/cen2000/phc-3-50.pdf.